## **ACCESSING YOUR HSP MATERIALS FROM HOUGHTON MIFFLIN HARCOURT**

Welcome to the Harcourt eProducts website, connecting you, your teachers and your students to our Harcourt Online Editions.

Summary for Order #

0007289714

Institution/Individual Information:

Lower Twp Elem School District Cape May, NJ

Items ordered:

| LINE   | TEACHER    | TITLE                                | QUANTITY | ACCESS     | SECURE WORDS           |
|--------|------------|--------------------------------------|----------|------------|------------------------|
| ITEM   | EDITION    |                                      |          | EXPIRATION |                        |
|        | ISBN       |                                      |          | DATE       |                        |
| 000020 | 0153472871 | Social Studies Ancient Civilizations | 200      | 12/09/2019 | Page 5, Word 4<br>time |
| 000080 | 0153472871 | Social Studies Ancient Civilizations | 8        | 12/09/2019 | Page 5, Word 4<br>time |

## New Users:

In order to set up a school or district administrator account, please contact Technical Support at 1-800-419-3900Mon-Fri 8:00 a.m.-11:00 p.m.(EST)

If no administration accounts are necessary, your teachers can set up accounts of their own by following the steps below:

- 1. Go to http://register.eharcourtschool.com/.
- 2. Choose I am registering as a teacher and click Continue Registration.
- 3. Choose I am registering with a Teacher's Edition ISBN and click Continue Registration.
- 4. Enter personal information and account name and password.
- 5. Read the Terms of Use and click I agree.
- 6. Select School from the dropdown
- 7. Enter the product ISBN and click on the Next button.
- 8. Enter the appropriate ISBN and Security Word (found in the Teacher's Edition as well as in the table above) and complete your product registration.

You may forward this email to any teachers in your school/district that need to register for these products if they do not have a printed Teacher's Edition.

## Support and Resources

If you have any other questions regarding this order, please call our Customer Experience Department:

Houghton Mifflin Harcourt Customer Experience 800-462-6595 hmhdigitalaccess@hmhco.com